# 

# MOTOROLA DEFY

MOTOROLA. Priprav sa!

### **Vitaite**

Pretože život je plný výziev, navrhli sme telefón, ktorý ovláda všetko čo život hádže do cestv.

- Život je preťažený informáciami.Odstráňte problémy so správou Vašich komunikácií.
- Vzdorovať vode, prachu a životu. DEFY je prachotesný a vodeodolný.
- Nuda nie je riešením. Vvchutnaite si surfovanie na 3.7" displeii.

Poznámka: Niektoré aplikácie a funkcie nemusia bvť k dispozícii vo všetkých krajinách.

Väčšina toho čo potrebujete je na dotykovom displeji štyroch jednoduchých tlačidlách na prednej strane:

- Menu: Otvorte možnosti menu.
- Domov: Choďte na domovskú obrazovku.
- Späť: Vráťte sa na obrazovku.
- Hľadať: Stlačte pre textové hľadanie, podržte pre hlasové hľadanie.

Tip: Pre blokovanie obrazovky/telefónu, stlačte Zapnúť 0. Pre odblokovanie, stlačte Zapnúť 🔘, potom potiahnite 🏻 👔 vpravo.

Použite klávesnicu displeja pre písanie textových správ alebo vyhľadávanie v Zozname kontaktov.

Pre otvorenie klávesnice displeja, stlačte textové pole.Pre zatvorenie klávesnice stlačte Späť ᠫ.

Tip: Ak chcete použiť rozpoznávanie hlasu, stlačte 🖳 potom povedzte meno príjemcu alebo text správy.

3.5mm — ① Tlačidlo zapnúť Konektor slúchadie Stlač - uspať. Podrž - vvpnúť/zapn Vymazať Tlačidlá hlasitosti Micro USB Ďaľší riadok konektor Nabíianie Rozpoznávanie l Dotvková obrazovka Stlačte a povedzte meno alebo pripojenie k PC príjemcu alebo text správy Symboly Tlačidlo Domov 🝙 čísla Návrat na Shift Tlačidlo Späť domovskú obrazovku. Tlačidlo Menu Tlačidlo Hľadať Stlač pre možnosti Menu č pre textové hľadanie podrž pre klávesnicu podrž pre hlasové hľadanie. dotyk.displeja. Mikrofón

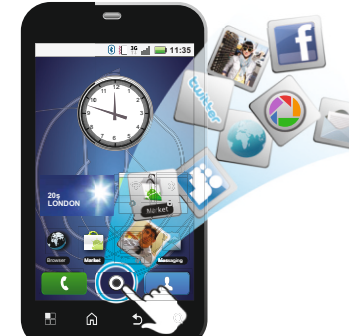

Tak poďme ho spustiť!

Tip: Váš telefón je dodávaný s najnštalovanou pamäťovou kartou MicroSD

Varovanie: Pred montážou, nabíjaním alebo použitím telefónu prvýkrát, si prečítaite dôležité bezpečnostné. regulačné a právne informácie o Vašom telefóne.

Vytvorte alebo prihláste sa na Váš Gmail účet. Zadajte Vaše meno a heslo. Registrácia je bezpečná a zaberie Vám len pár minút.

Poznámka: Tento telefón podporuje aplikácie a služby náročné na dáta. Dôrazne odporúčame kúpu dátovej tarify. ktorá zodpovedá Vašim potrebám. Kontaktuite Vášho poskytovateľa služieb.

Všetko je v dotyku:

- Stlačte: Vyberte ikonu alebo možnosti.
- Stlačte & podržte: Otvorte možnosti.
- Potiahnite: Roluite alebo presuňte rýchlo.
- Ťuknite: Roluite alebo presuňte pomaly.
- Štipnutie: Pre zoomovanie máp, webových stránok alebo fotiek posuňte prstv od seba alebo k sebe.

Domovská obrazovka Vám ponúka všetky posledné informácie na jednom mieste. To je to, čo vidíte, keď zapnete telefón alebo stlačíte Domov 🝙 z menu.

Pridajte widgety a skratky na obrazovku, aby ste videli to, čo je pre Vás dôležité. Pre personalizáciu domovskej obrazovky pozri "Personalizácia".

výkon telefónu.

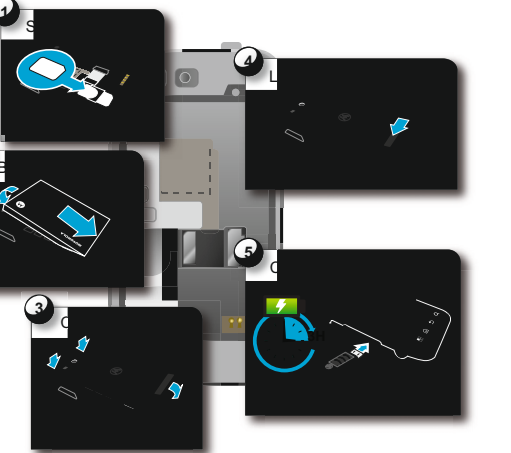

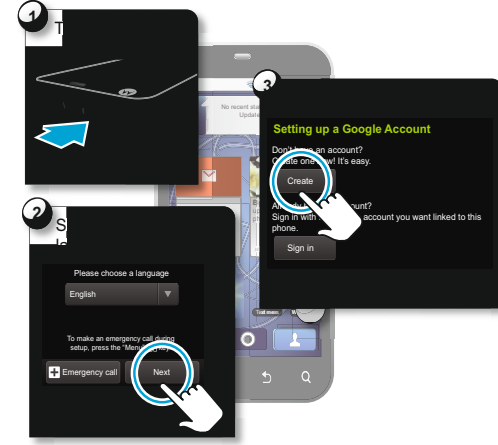

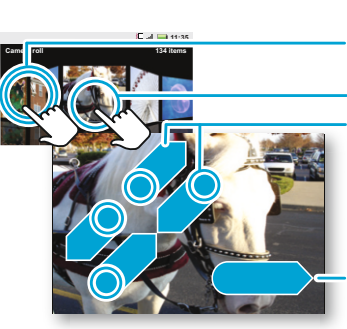

pre zobrazenie možností. Stlačte pre otvorenie Priblížiť/oddialiť

Stlačte & podržte

Potiahnuť alebo ťuknúť pre rolovanie

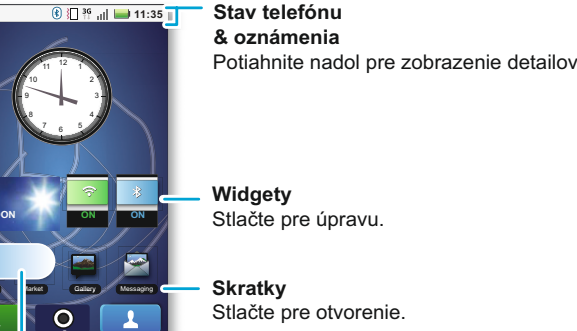

Widgety Stlačte pre úpravu.

Skratkv Stlačte pre otvorenie. Otvorte hlavné menu

potiahnite vlavo alebo vpravo pre otvorenie viac panelov.

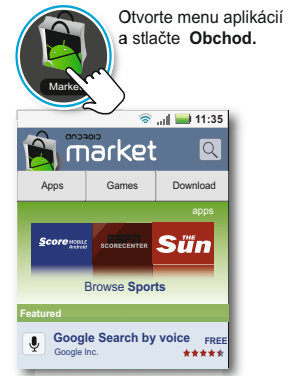

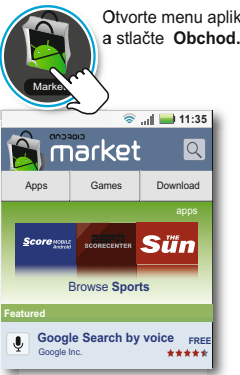

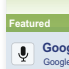

Všetky Vaše aplikácie, všetko spolu:

Menu: Pre otvorenie a zatvorenie menu aplikácií, stlačte O na dom.obrazovke alebo stlačte Domov 庙

Vyhľadávanie: V menu aplikácií stlačte a podržte Menu pre otvorenie klávesnice, potom zadajte názov aplikácie.

□ Viac: Stlačte O > 👌 Obchod.

Tip: Vyberajte si aplikácie opatrne, z dôveryhodných zdrojov ako je 🇯 **Obchod.** pretože njektoré môžu mať vplvv na

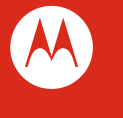

MOTOROLA a logo v tvare písmena M sú ochranné známky alebo regis chranné známky spoločnosti Motorola Trademark Holdings, LLC. Blue pranné známky sú majetkom jch vlastníka a používané Motorola obility, Inc. na základe licencie. WiFi je certifikačná známka z Alliance, Inc. Google, logo Google, Google apy, Gmail, YouTube, Picasa, Android a Android Obchod sú ochranné námky Google, Inc. Facebook je registrovaná ochranná známka acebook. Inc. Všetky práva vyhradené. Všetky ostatné názvy produktov alebo služieb sú majetkom príslušných vlastníkov. © 2010 Motorola Mobility. Inc. Všetky práva vyhradené. Výstraha:Zmeny alebo úpravy vykonané v telefóne, ktoré nie sú vyslove schválené spoločnosťou Motorola, povedú k zrušeniu oprávnenia používateľa prevádzkovať toto zariadenie. MOTOROLA DEFY (MB525) Manuálne číslo: 68014307001

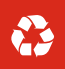

\_\_\_\_(**\_**)

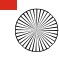

### Personalizácia — Hovory

Choďte do toho, pridaite svoj osobný dotvk. Zmeňte Vaše Váš číselník a zoznam hovorov je na dotvk-nepotrebu widgety, tapetu, zvonenia a viac—spravte ich svojimi.

- Dom.obrazovka: Stlačte a podržte prázdne miesto. kým obrazovke. neuvidíte Pridať na dom.obrazovku.
- Tip: Pre presunutie alebo vymazanie, stlačte a podržte.
- Zvonenia & zvuky: Stlačte Menu 😬 >Nastavenia > Zvukv & displei

menu. Iba stlačte Císelník na domovskej

Pridať

číslo do

kontaktu.

Tip: Počas hovoru stlačte Domov 庙 alebo Späť ᠫ skrytie displeja aktuálneho hovoru a použite iné apliká Pre znovuotvorenie stlačte Císelník.

|              | Kontakty —                                                                                                    | Aktualizácie                                                                                |
|--------------|----------------------------------------------------------------------------------------------------|---------------------------------------------------------------------------------------------|
| ujete        | Kontakty ako ste ich nemali nikdy predtým.<br>Stlačte Kontakty na domovskej obrazovke.                                                                                                    | Zistite čo kto robí. Stlačte Vašu skratku<br>Správy pre zobrazenie posledných aktualizácií. |
| pre<br>ácie. | <ul> <li>Posuňte: Preleťte alebo presuňte zoznam.Posuvník sa objaví vpravo. Presuňte posuvník pre posunutie zoznamu r</li> <li>Vyhľadávanie: Stlačte a podržte Menu  pre otvorenie klipotom napíšte meno kontaktu.</li> <li>Viac: Pre prenos kontaktov do telefónu alebo zorganizova kontaktov, choďte na <u>www.motorola.com/transfercontacts</u>.</li> </ul> | ýchlejšie.<br>ávesnice,<br>anie                                                             |
|              |                                                                                                    |                                                                                             |

### Add to Home screen otvorenie menu Nastavení. Motorola widgets Downloaded widgets Shortcuts

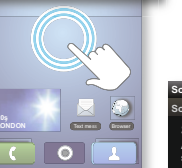

 $^{\rm u}$ 

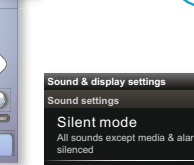

volume for music and video

Stlačte a podržte prázdne miesto pre otvorenie menu domovskei obrazovky.

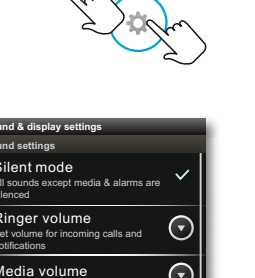

Stlačte tlačidlo Menu pre

Zoznam hovorov Stlačte štítok pre otvorenie zoznamu.

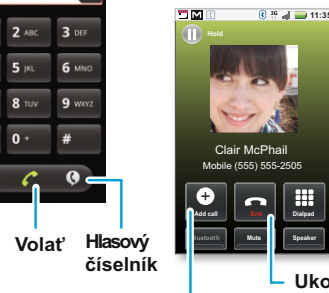

 Ukončiť hovor Pridať hovor Stlačte pre začatie

konferenčného hovoru.

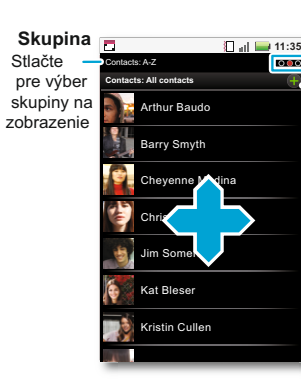

Potiahnite vľavo alebo vpravo pre zmenu zobrazenia.

Vvtvoriť kontakt

### Zoznam kontaktov Stlačte pre zobrazenie kontaktu. Stlačte & podržte pre odoslanie emailu, vymazanie alebo viac.

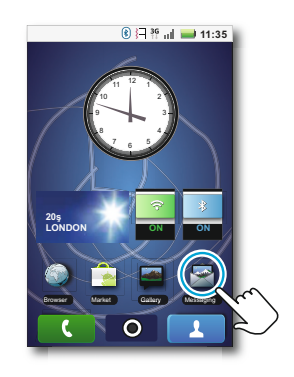

### 

- Pre prístup k Vašim správam, stlačte 🚺 > 🗟 Správy > Textové správy .
- Pre vytvorenie novej správy, stlačte Nová textová správa a potom zadaite príjemcu a správu.
- Stlačte Menu 🔛 pre pridanje súboru alebo iných možností.
- Pre otvorenie správy a všetkých jej odpovedí, stlačte ju.
- Pre odpoveď na správu ju len otvorte a zadajte Vašu odpoveď do textového poľa v dolnej časti.
- Pre otvorenie možností, stlačte a podržte správu

- Pozrite sa na to. zachvťte. zdieľaite! Zrelaxuite s hudbou.
- Fotky: Stlačte O > State Fotoaparát.Pre zachytenie fotky. stlačte

\_\_\_\_\_

- Videá: Stlačte O > (3) Kamera. Pre začatie nahrávania videa. stlačte 🔴 .
- Pre prezretie fotiek a videí, ktoré ste spravili. stlačte > 🚘 Galéria.
- Hudba:Stlačte O > O Hudba a stlačte kategóriu.

### Web & mapy

Prehľadávaite sťahuite a hľadaite(samozreime) A ak potrebujete vedieť kde ste alebo kam idete, aj to vieme.

- Prehliadač:Stlačte OPrehliadač a surfujte na Vašich stlačte Nastavenia Bluetooth a pripojte Vaše príslušenstvo. srdcových stránkach použitím super rýchleho 3G a Wi-Fi pripojenia.
- Mapy: Stlačte O > Mapy pre použitie Google Mapy™ .ktoré poznáte a milujete. So vstavaným GPS budete Pre detaily pripojenia, stlačte Menu 🔡 > Spresnenie. mať veľmi presnú navigáciu celú cestu.

### Sezdrôtové ————

Zničiť drôtv—stlačiť Menu 🔚 > Nastavenia > Bezdrôtové & Tu je zopár vecí, ktoré je dobré vedjeť: siete.

- Bluetooth: Pre hands-free hovory a bezdrôtovú hudbu,
- Wi-Fi: Pre rýchlejší prístup k internetu, stlačte Nastavenia Wi-Fi a pripojte sa k domácej, pracovnej alebo hotspot sieti.

Motorola widgety a vyberte widget.

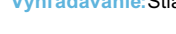

# t messaging New text message 12254558787 You had 1 missed call from 122545458787 2223334545

🔥 🔾 🖞 🍓 💦 🕅 🔛 14:09

## Vvtvorenie správy

Zoznam správ Stlačte pre otvorenie správy. Stlačte & podržte pre vymazanie a viac

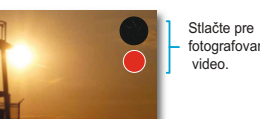

### Stlačte pre fotografovanie alebo

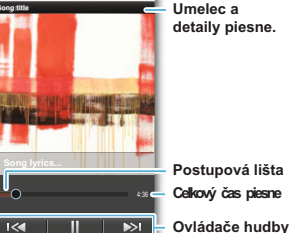

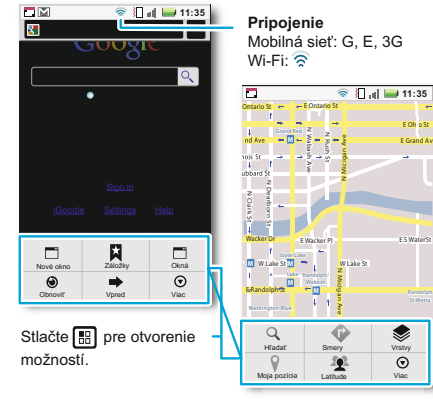

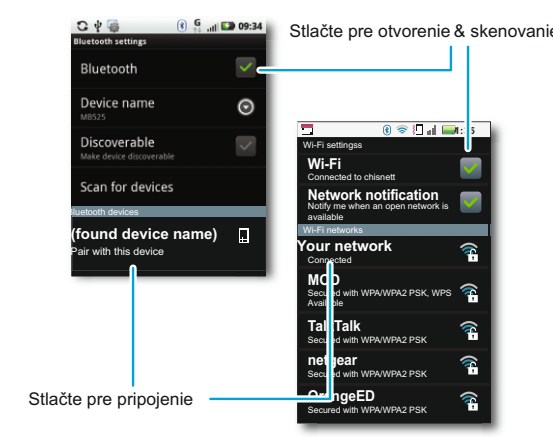

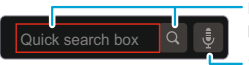

# Na domovskej obrazovke:

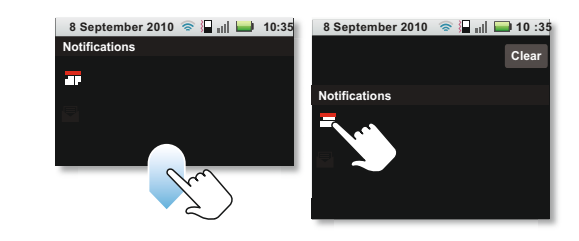

\_\_\_\_(**A**)\_\_\_\_\_

- Nastavenie zámku telefónu: Stlačte Menu 🖫 > Nastavenia Umiestnenie & Bezpečnosť >Blokovanie obrazovky.
- Ovládanie Bluetooth™, Wi-Fi™ & GPS, Stlačte a podržte prázdne miesto na dom obrazovke, potom stlačte
- Prezretie posledných aplikácií: Stlačte a podržte Domov Vyhľadávanie: Stlačte Hľadať Q

Chcete viac? Náidete to na:

- Aktualizácie: Aktualizácie telefónu PC softvér online pomoc a viac na www.motorola.com
- Príslušenstvo: Náidite príslušenstvo k vášmu telefónu na www.motorola.com/products .
- Nahraite Vaše súbory: Stiahnite Media Link na www.motorola.com/medialink

- Napíšte text a potom stlačte ikonu pre textové vvhľadávanie.

Stlačte ikonu a potom hovorte pre hlasové vyhľadávanie.

Pre prístup k oznámeniam, stlačte a posuňte stavovú lištu nadol,

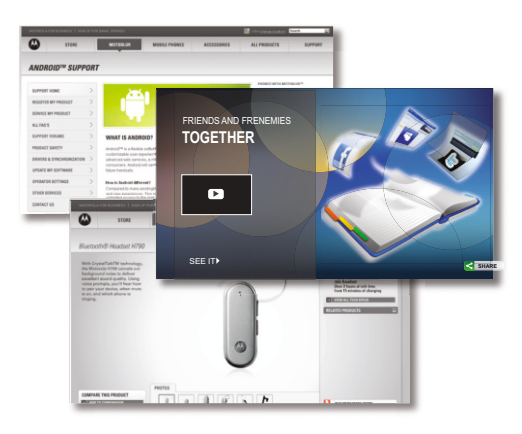

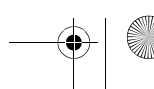